10. 地物選択

レイヤ上の地物を選択します。

10.1. 選択ツールの起動

選択対象の地物を含むレイヤを地図に追加します。(レイヤ追加の手順は7レイヤ管理を参照)

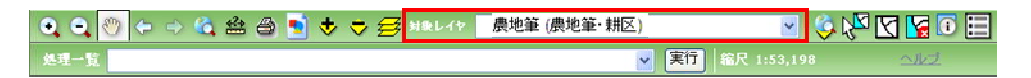

地図操作ツールバー上の「対象レイヤ選択ドロップダウンリスト」から、地物を選択したいレイヤを選択します。

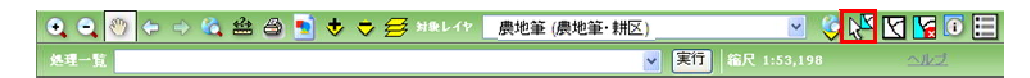

地図操作ツールバー上の「地物選択ボタン」をクリックします。

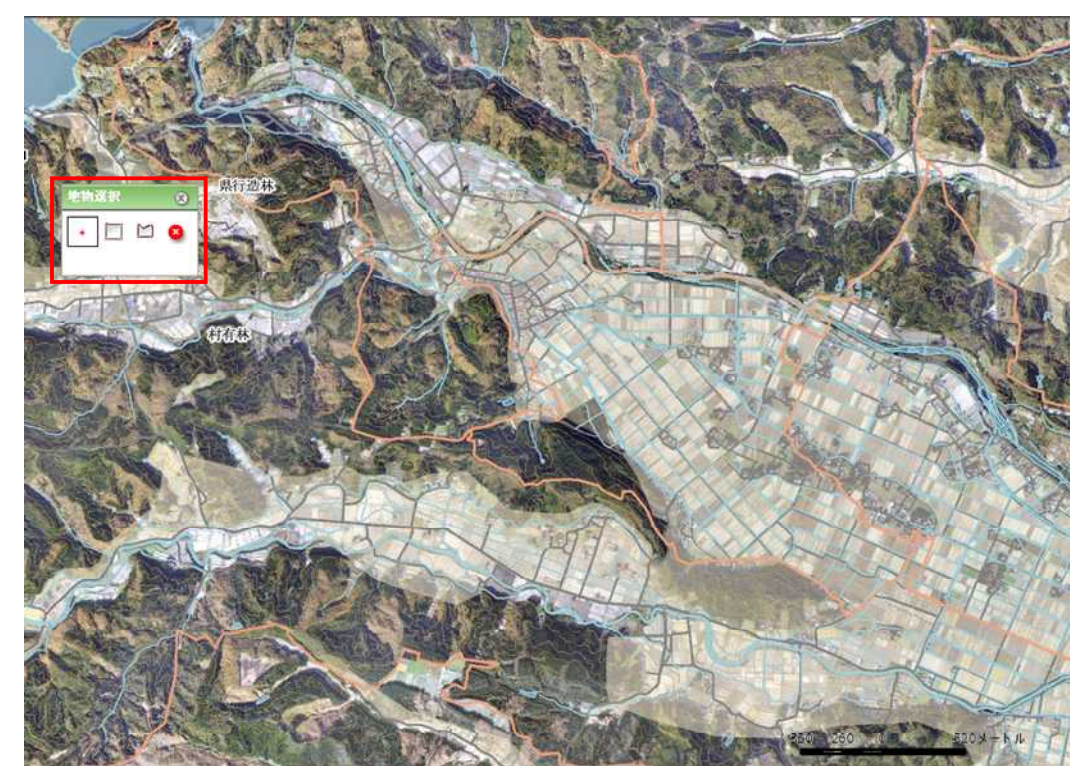

地物選択ツール画面が表示され、選択ツール(ポイント)が起動します。

10.2. 画面説明

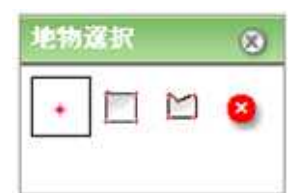

- 1 選択ツール(ポイント)ボタン
- 2 選択ツール(矩形)ボタン
- 3 選択ツール(ポリゴン)ボタン

4 選択解除ツールボタン

マップクリックにより地物を選択します。

マップに矩形を描画し、矩形と重なる地物を選択します。

マップにポリゴンを描画し、ポリゴンと重なる地物を選択しま す。

マップクリックより地物の選択状態を解除します。

10.3. 地物の選択 10.3.1. ポイント選択

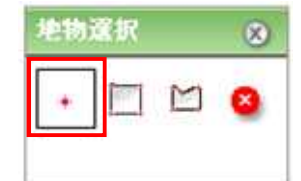

地物選択ツール画面の「選択ツール(ポイント)ボタン」をクリックし、マップ上で、「対象レイヤ選択ド ロップダウンリスト」で選択したレイヤの地物をクリックします。

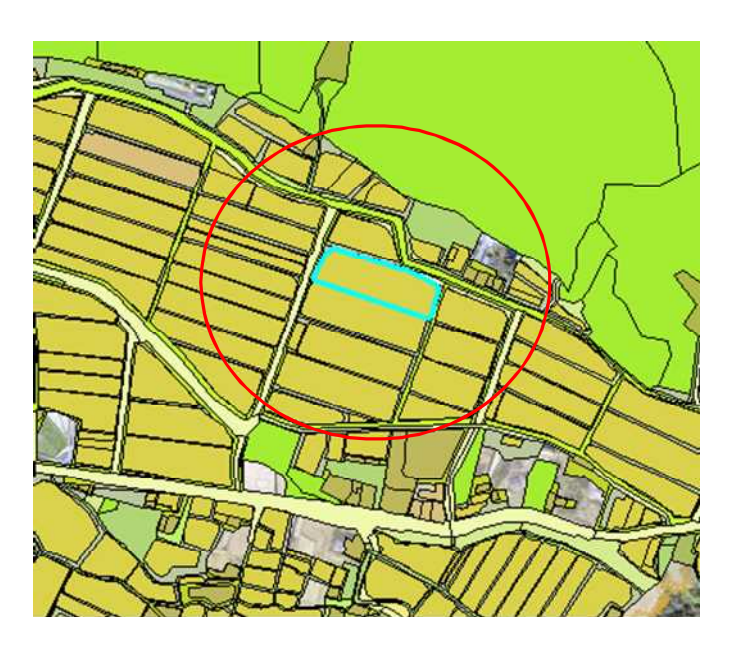

選択地物がハイライト表示されます。

| ۲ | 選択 | 地物 |  |
|---|----|----|--|
| 8 |    | ٠  |  |
| • |    |    |  |

地物選択ツール画面の「選択ツール(矩形)ボタン」をクリックします。

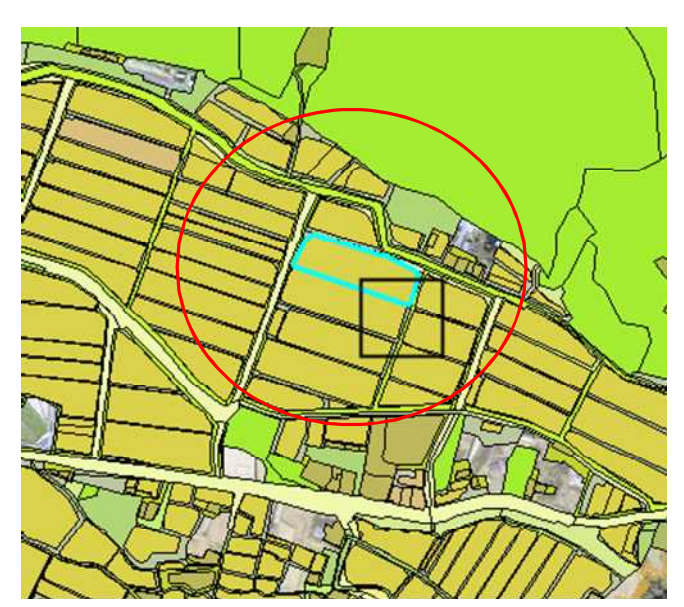

マップ上の選択したい範囲をドラッグし、矩形を描画します。

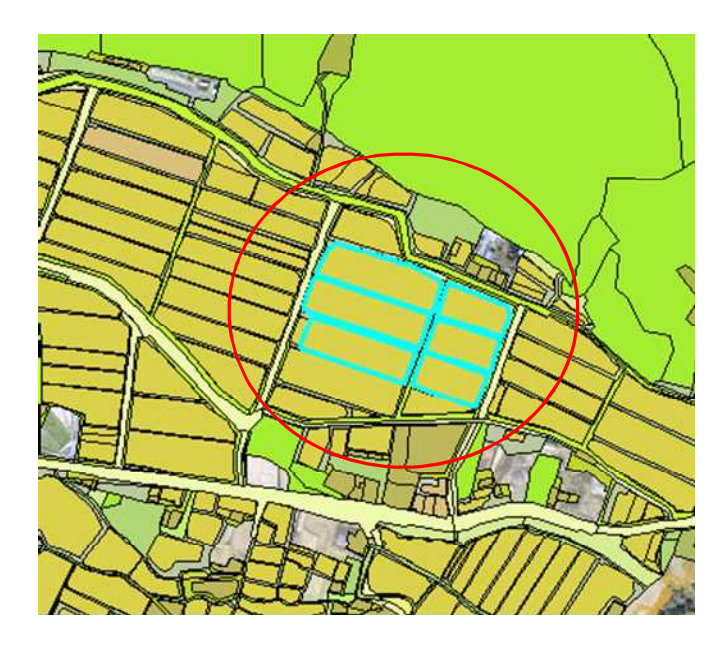

マウスのボタンを離すと、「対象レイヤ選択ドロップダウンリスト」で選択したレイヤの地物のうち、描 画した矩形と一部分でも重なる地物が選択され、ハイライト表示されます。

| 地物選択 ( |  | ۲      |   |
|--------|--|--------|---|
| ٠      |  | $\geq$ | 8 |

物選択ツール画面の「選択ツール(ポリゴン)ボタン」をクリックします。

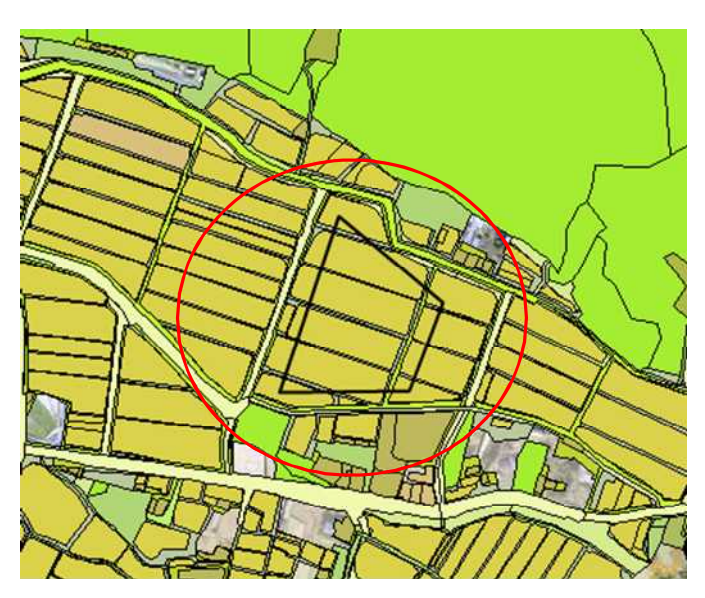

マップ上の選択したい位置を2点以上クリックし、ポリゴンを描画します。 マウス左ボタンクリック:頂点を追加 マウス左ボタンダブルクリック:ポリゴンの最後の頂点を追加 マウス右ボタンクリック:頂点をキャンセル

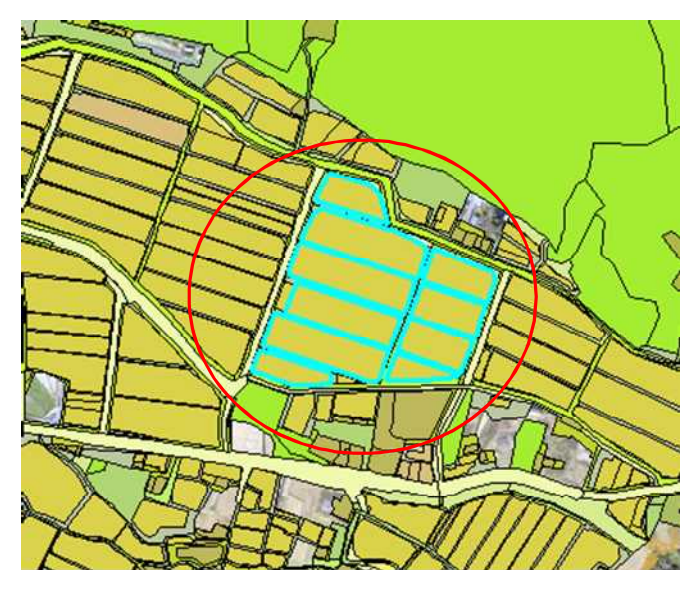

マウスをダブルクリックすると、「対象レイヤ選択ドロップダウンリスト」で選択したレイヤの地物のう ち、描画したポリゴンと一部分でも重なる地物が選択され、ハイライト表示されます。

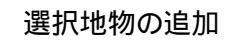

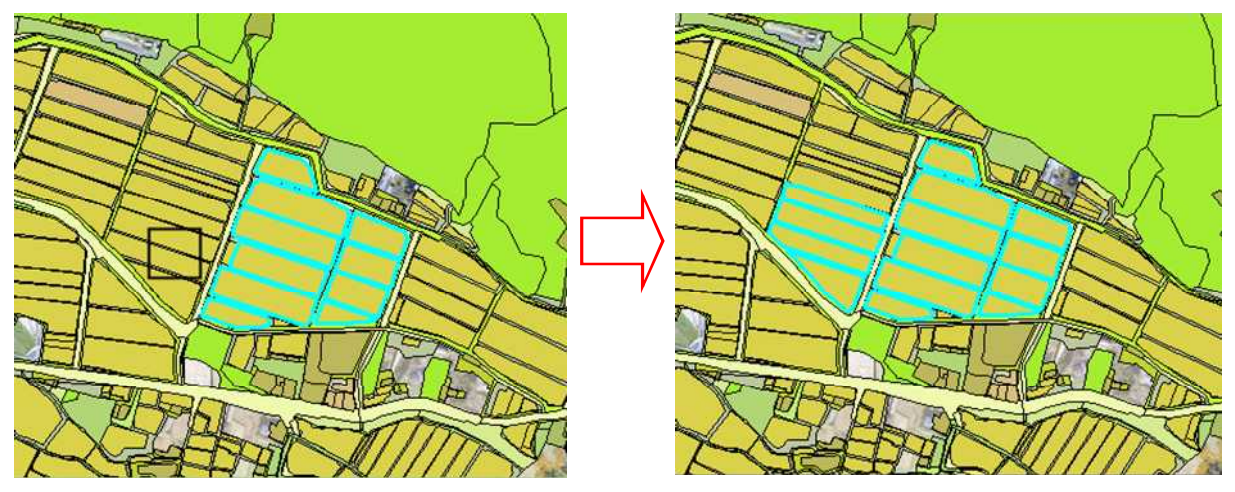

既に地物が選択された状態で地物選択を行うと、選択地物が追加されていきます。

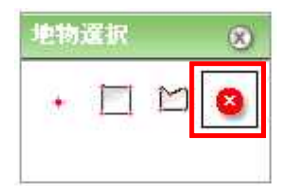

地物選択ツール画面の「選択解除ツールボタン」をクリックし、マップ上で、「対象レイヤ選択ドロップ ダウンリスト」で選択したレイヤ上の、選択状態の地物をクリックします。

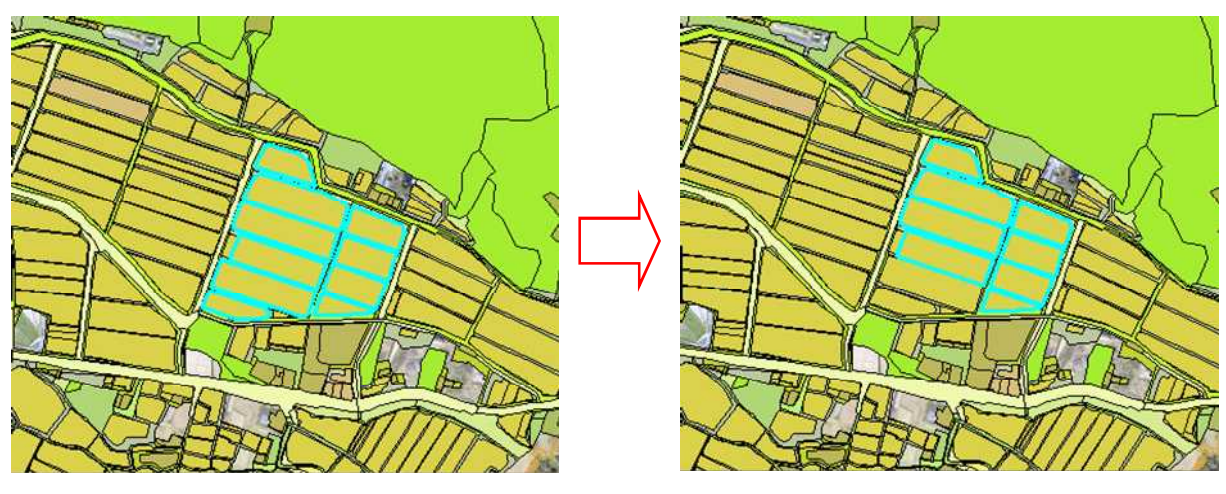

クリックした地物の選択状態が解除されます。

10.5. 対象レイヤの変更

| • • • • • • • • • • • • • • • • • • • | 対象レイヤ – <mark>農地筆 (農地筆・耕区)</mark> | 🗟 🎕 🖬 🖬 🔄 🔄 🖸 🖓 🤣 🔽 |
|---------------------------------------|-----------------------------------|---------------------|
| 经理一覧                                  | ≥ 実行                              | 権尺 1:56,364 ヘルプ     |

地物選択ツール画面の「対象レイヤ選択ドロップダウンリスト」からレイヤを変更すると、選択の対象となるレイヤが変更されます。

10.6. 地物選択解除

地物選択ツールによる地物の選択状態を解除します。

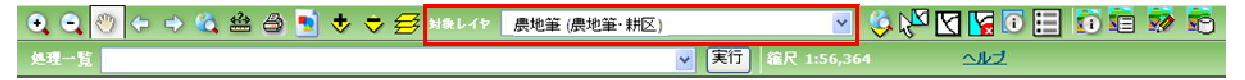

地図操作ツールバー上の「対象レイヤ選択ドロップダウンリスト」から、地物選択を解除したいレイ ヤを選択します。

| 🔍 🗨 🥙 🗢 🔶 🐔 🖀 🖨 🐋 🗢 🚍 🕬 | にイヤ 農地筆 (農地筆・耕区) | 🔄 📀 🔀       | 🛛 🖌 🗊 🗄      |
|-------------------------|------------------|-------------|--------------|
| 处理一覧                    | 🗾 実行             | 縮尺 1:53,198 | <u> 1117</u> |

地図操作ツールバー上の「選択解除ボタン」をクリックします。

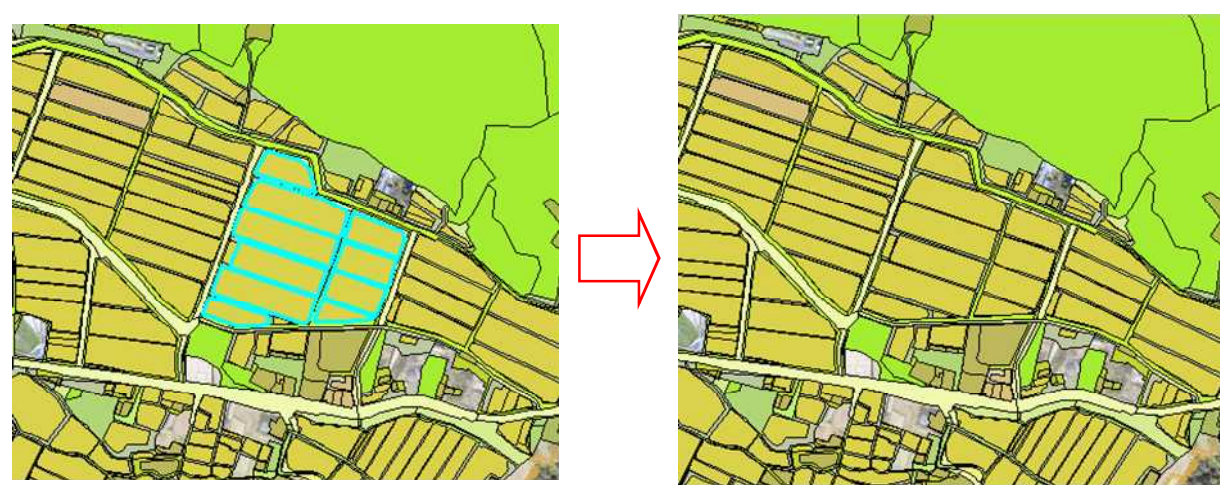

対象レイヤの地物選択状態がすべて解除されます。

10.7. 地物選択解除(全レイヤ)

地物選択ツールによる地物の選択状態を解除します。

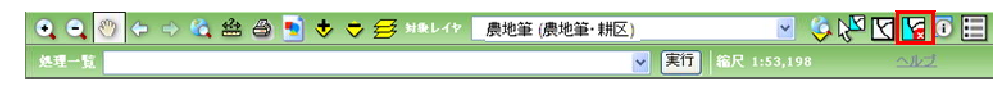

地図操作ツールバー上の「選択解除ボタン」をクリックします。

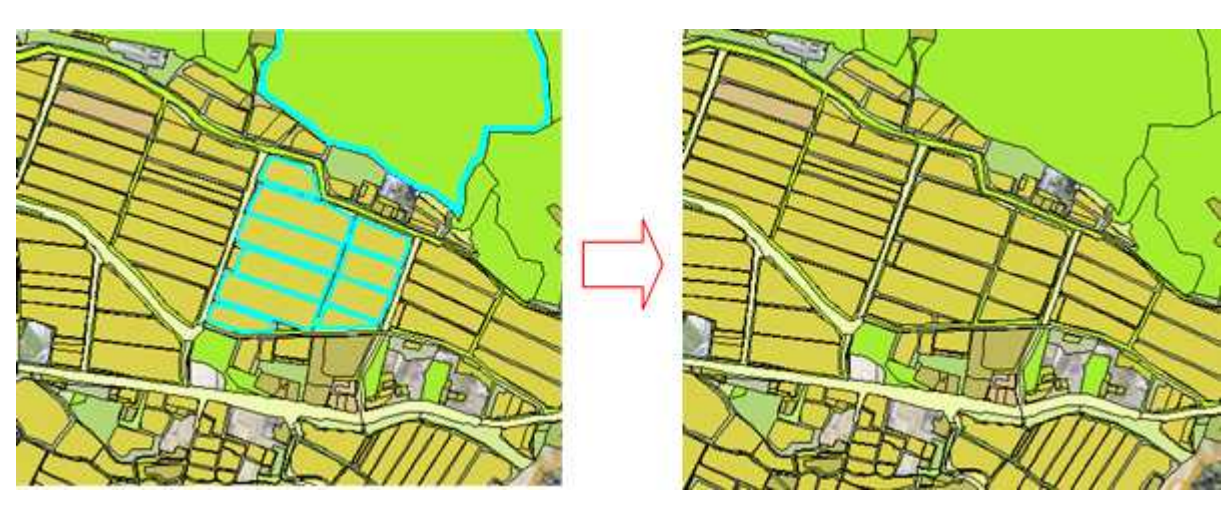

地図上に表示している全レイヤの地物選択状態がすべて解除されます。